## PANDUAN

## PEMILIHAN JENIS TES dan TEMPAT TES TOEP dan TKDA

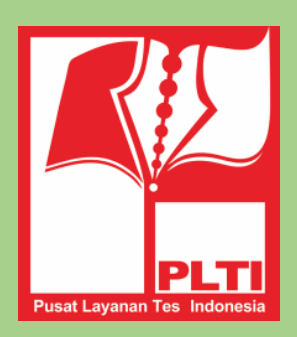

## PUSAT LAYANAN TES INDONESIA

Page | 1

| No. | Langkah                                                                                                    |                                                                                                    | Gambar                                                                                                    |            |
|-----|----------------------------------------------------------------------------------------------------|----------------------------------------------------------------------------------------------------|----------------------------------------------------------------------------------------------------|------------|
| 1.  | Peserta login pada<br>https://member.plti.c.id<br>menggunakan username<br>dan password peserta.<br>Kemudian akan muncul<br>Menu disebelah kanan.<br>Pemilihan tes dapat<br>dialkukan dengan<br>memilih (klik pada)<br>menu Pilih Tes. | Member PLTI =<br>PLTI HOME<br>PLTI Beranda<br>Member PLTI =<br>Online PLTI HOME<br>Beranda<br>Member PLTI =<br>Online PLTI =<br>Online PLTI = | > Beranda Aplikasi PLTI<br>anda Aplikasi PLTI<br><b>Selamat Datar</b><br>Pusat Layanan Tes Indonesia                                                                                                    | ng di PLTI |
| 2.  | Pilih salah satu TKDA<br>atau TOEP sesuai jenis<br>tes yang diinginkan. Jika<br>akan mengikuti kedua<br>jenis tes, maka peserta<br>harus melakukan<br>pemilihan masing-<br>masing jenis tersebut<br>(dilakukan satu persatu).         |                                                                                                    | Wernber PLTI   Image: Stranda   Image: Stranda   Image: |            |

| 3. | Peserta kemudian akan<br>diarahkan pada pilihan<br><b>periode tes</b> dan pilhan<br><b>PLT.</b> Peserta dapat<br>memilih periode tes yang<br>ditawarkan serta PLT<br>yang menawarkan sesi<br>tes tertentu.                                                                                                    | Member      Member      M | er PLTI = PLTI H Codeo da da es o table p at Tes unbuk Uji Coba | OME → Tes TKDA<br>Tes TKDA<br>Pilih Periode Tes<br>-<br>Tes yang tersedia<br>NO. SESI 1 | Pil<br>• -                       | ih PLT<br>daya tampung                           | JUMLAH TERISI                    | ACTION      |
|----|----------------------------------------------------------------------------------------------------|----------------------------------------------------------------------------------------------------|-----------------------------------------------------------------|-----------------------------------------------------------------------------------------|----------------------------------|--------------------------------------------------|----------------------------------|-------------|
| 4. | Tahap selanjutnya adalah<br>memilih periode tes.<br>Pilihlah Periode tes yang<br>aktif.<br>Setelah memilih periode<br>tes yang aktif peserta<br>kemudian memilih PLT<br>(Tempat Tes) pada menu<br><b>Pilih PLT</b> . PLT dapat<br>dicari dengan mengetik<br>nama PLT/Universitas.<br>Peserta dapat memilih<br>sesi tes yang aktif<br>dengan memperhatikan<br>daya tampung dan<br>jumlah peserta yang<br>telah terdaftar. Pilihlah<br>salah satu tes yang<br>diinginkan. Contoh<br>tampilah tawaran sesi tes<br>dapat dilihat pada<br>gambar berikut. | HOME ><br>Tes 1<br>Pilih Pe<br>Uji Coba<br>Tes ya                                                                                                    | Tes TKDA<br>TKDA<br>riode Tes<br>PLT<br>ang tersedia            | RANGE WAKTU                                                                             | Pilih PLT<br>• 08 Universitas Ne | geri Makassar (Kota Makassar, Su<br>DAYA TAMPUNG | lawesi Selatan)<br>JUMLAH TERISI | ACTION      |
|    |                                                                                                    | 1                                                                                                    | Tes TKDA                                                        | 11 Juni 2015                                                                            | 5, 10:00 - 12:00                 | 20                                               | 8                                | ✓ Pilih Tes |
|    |                                                                                                    |                                                                                                    |                                                                 |                                                                                         |                                  |                                                  |                                  |             |

| 5. | Silahkan peserta memilih<br>salah satu sesi tes dengan<br>meng-klik tulisan Pilih<br>tes pada sesi yang<br>diinginkan.<br>Peserta kemudian akan<br>diminta untuk memilih<br>PeruntukanTes,yaitu<br><b>untuk tujuan apa</b> tes ini<br>Anda ikuti:<br>Sertifikasi Dosen<br>Pengajuan NIDN<br>Seleksi Karyawan | HOI<br>Te<br>Pil<br>U,<br>Ti     | ME > Tes TKD<br>es TKDA<br>ih Periode Ter<br>ij Coba PLT<br>es yang ters<br>0. SESI<br>Tes TKD/ | Pilih Per<br>Settifika<br>edia | runtukan<br>asi Dosen<br><b>*</b><br>RANGE WAKTU<br>11 Juni 2015, 1 | 08 Universitas N<br>0:00 - 12:00    | egeri Makassar (Kota Mak<br>DAYA TAMPUNG<br>20 | Satal OK<br>kassar, Sulawe | x<br>esi Selatan)<br>JMLAH TERISI<br>8 | ACTION                                             |
|----|----------------------------------------------------------------------------------------------------|----------------------------------|-------------------------------------------------------------------------------------------------|--------------------------------|---------------------------------------------------------------------|-------------------------------------|------------------------------------------------|----------------------------|----------------------------------------|----------------------------------------------------|
|    | <ul> <li>Seleksi Karyawan</li> <li>Seleksi Calon Dosen</li> <li>Seleksi Beasiswa</li> <li>Syarat Mahasiswa</li> <li>Informasi Pribadi</li> <li>(Lain-lain)</li> <li>Jika berhasil, Peserta<br/>akan melihat tampilan<br/>seperti gambar berikut:</li> </ul>                                                  | F                                | isika                                                                                           | The<br>Anda<br>pemb            | page at h<br>berhasil me<br>bayaran And                             | ttps://n<br>endaftar p<br>la adalah | nember.p<br>pada sesi Se<br>956072413          | Iti.co.i<br>si latiha<br>8 | id says:<br>an. Kode<br>O              | K                                                  |
| 6. | Peserta akan<br>mendapatkan <b>Kode</b><br><b>Pembayaran</b> . Setelah<br>melakukan pembayaran<br>di Bank Mandiri, peserta<br>akan mendapatkan <b>Kode</b><br><b>Verifikasi. (Silahkan</b>                                                                                                    | HOME<br>Tes<br>Pilih F<br>Uji Co | > Tes TOEP<br>TOEP<br>Periode Tes<br>ba PLT                                                     | ia                             | ×                                                                   | Pilih PLT<br>08 Universitas Neg     | jeri Makassar (Kota Maka:                      | ssar, Sulawesi             | i Selatan)                             |                                                    |
|    | Baca Panduan<br>Pembayaran Tes PLTI)                                                                                                    | NO.                              | SESI<br>Sesi latihan                                                                            | RANGE                          | WAKTU<br>08 Juni 2015, 08:00 -                                      | 12:00                               | DAYA TAMPUNG                                   | JUMLAH TEF                 | RISI ACTION                            | Sudah Terdaftar.<br>de Pembayaran Anda: 9845670312 |

| digunakan untuk                                                                                                    |                                                                                                    |  |  |  |  |  |  |  |  |
|----------------------------------------------------------------------------------------------------|----------------------------------------------------------------------------------------------------|--|--|--|--|--|--|--|--|
| I algunakan untuk                                                                                                    | HOME > Riwayat Tes TOEP                                                                                                    |  |  |  |  |  |  |  |  |
| Riwayat Tes TOEP                                                                                                    | Riwayat Tes TOEP                                                                                                    |  |  |  |  |  |  |  |  |
| melakukan verifikasi                                                                                                    |                                                                                                    |  |  |  |  |  |  |  |  |
| pembayaran untuk                                                                                                    |                                                                                                    |  |  |  |  |  |  |  |  |
| memastikan peserta telan () Perhatian ! Mohon cetak Kartu Peserta Anda sebelum mengikuti tes.                                                                                    | Perhatian ! Mohon cetak Kartu Peserta Anda sebelum mengikuti tes.                                                                                       |  |  |  |  |  |  |  |  |
| membayar biaya tes                                                                                                    | DOKUMEN                                                                                                    |  |  |  |  |  |  |  |  |
| melalui Bank Mandiri                                                                                                    | DOROMEN                                                                                                    |  |  |  |  |  |  |  |  |
| yang ditandai dengan 1 PLT 08 Universitas Negeri Makassar Kota Makassar, Sulawesi Selatan Sesi latihan 08 Juni 2015, 08:00 - 12:00 🖸 Lakukan Pembayara                           | Tidak Tersedia                                                                                                    |  |  |  |  |  |  |  |  |
| adanya <b>bukti</b>                                                                                                    |                                                                                                    |  |  |  |  |  |  |  |  |
| pembayaran yang                                                                                                    |                                                                                                    |  |  |  |  |  |  |  |  |
| memuat kode verifikasi                                                                                                    |                                                                                                    |  |  |  |  |  |  |  |  |
| yang diperoleh melalui                                                                                                    |                                                                                                    |  |  |  |  |  |  |  |  |
| teller, ATM, maupun                                                                                                    |                                                                                                    |  |  |  |  |  |  |  |  |
| Internet Banking Bank                                                                                                    |                                                                                                    |  |  |  |  |  |  |  |  |
| Mandiri.                                                                                                    |                                                                                                    |  |  |  |  |  |  |  |  |
| Verifikasi dapat                                                                                                    |                                                                                                    |  |  |  |  |  |  |  |  |
| dilakukan dengan                                                                                                    |                                                                                                    |  |  |  |  |  |  |  |  |
| memilih menu <b>Riwayat</b>                                                                                                    |                                                                                                    |  |  |  |  |  |  |  |  |
| <b>Tes</b> . Pada kolom menu                                                                                                    |                                                                                                    |  |  |  |  |  |  |  |  |
| KETERANGAN akan                                                                                                    |                                                                                                    |  |  |  |  |  |  |  |  |
| Nampak tombol dengan                                                                                                    |                                                                                                    |  |  |  |  |  |  |  |  |
| tulisan Lakukan                                                                                                    |                                                                                                    |  |  |  |  |  |  |  |  |
| Pembayaran Klik                                                                                                    |                                                                                                    |  |  |  |  |  |  |  |  |
| Lakukan Dombayaran                                                                                                    |                                                                                                    |  |  |  |  |  |  |  |  |
| Lakukan Penibayaran                                                                                                    |                                                                                                    |  |  |  |  |  |  |  |  |
|                                                                                                    |                                                                                                    |  |  |  |  |  |  |  |  |
| Kode verivikasi.                                                                                                    |                                                                                                    |  |  |  |  |  |  |  |  |
| 9 Ini hagian kalam tamahut                                                                                                    |                                                                                                    |  |  |  |  |  |  |  |  |
| 6. ISI Dagian Kololin telsebut<br>Home > RIWAYAT TES TOEP > Pembayaran Tes TOEP                                                                                                  | HOME > RIWAYAT TES TOEP > Pembayaran Tes TOEP                                                                                                    |  |  |  |  |  |  |  |  |
| dengan kode vernikasi Pembayaran Tes TOEP                                                                                                    | Pembayaran Tes TOEP                                                                                                    |  |  |  |  |  |  |  |  |
| yang diperoleh dari bukti                                                                                                    |                                                                                                    |  |  |  |  |  |  |  |  |
| pembayaran dari Bank     Kode Pembayaran untuk tes ini adalah: 9845670312                                                                                                    | Kode Pembayaran untuk tes ini adalah: 9845670312                                                                                                    |  |  |  |  |  |  |  |  |
| Mandiri. Lalu klik                                                                                                    | Kade Madilland                                                                                                    |  |  |  |  |  |  |  |  |
| Verifikasi Pembayaran                                                                                                    |                                                                                                    |  |  |  |  |  |  |  |  |
| Penjelasan mengenai proses pembayaran ada di bawah ini;                                                                                                    |                                                                                                    |  |  |  |  |  |  |  |  |
| Mandiri online multi payment adalah system online payment yang memudahkan pembayar untuk membayar tagihannya melalui pilihan fasilita                                            | Mandiri online multi payment adalah system online payment yang memudahkan pembayar untuk membayar tagihannya melalui plihan fasilitas dari Bank Mandiri |  |  |  |  |  |  |  |  |
| sepert : A i M, Internet Banking, dan Cabang Bank Mandiri                                                                                                    | seperti : ATM, Internet Banking, dan Cabang Bank Mandiri                                                                                                |  |  |  |  |  |  |  |  |
|                                                                                                    |                                                                                                    |  |  |  |  |  |  |  |  |
|                                                                                                    |                                                                                                    |  |  |  |  |  |  |  |  |
| 9. J1ka d11s1 dengan benar<br>HOME > Riwayat Tes TOEP                                                                                                    |                                                                                                    |  |  |  |  |  |  |  |  |
| kolom keterangan berubah Riwayat Tes TOEP                                                                                                    | Perhatian ! Mohon cetak Kartu Peserta Anda sebelum mengikuti tes.                                                                                       |  |  |  |  |  |  |  |  |
| menjadi Anda Belum                                                                                                    |                                                                                                    |  |  |  |  |  |  |  |  |
| nengerjakan Tes, dan<br>pada kolom disabalahnya                                                                                                    |                                                                                                    |  |  |  |  |  |  |  |  |
| (kolom Dokumen) akan                                                                                                    |                                                                                                    |  |  |  |  |  |  |  |  |
| aktif dengan tulisan <b>Kartu</b>                                                                                                    |                                                                                                    |  |  |  |  |  |  |  |  |
| Peserta NO PLT LOKASI SESI WAKTUTES KETERANGAN                                                                                                    | DOKUMEN                                                                                                    |  |  |  |  |  |  |  |  |
| 1         PLT 08 Universitas Negeri Makassar         Kota Makassar, Sulawesi Selatan         Sesi latihan         08 Juni 2015, 08:00 - 12:00         Anda belum mengerjakan tes | 🖶 Kartu Peserta                                                                                                    |  |  |  |  |  |  |  |  |
|                                                                                                    |                                                                                                    |  |  |  |  |  |  |  |  |

10. Kartu peserta dapat dicetak sendiri oleh peserta setelah menyelesaikan verifikasi pembayaran. Untuk mencetak Kartu Peserta, dapat dilakukan melalui menu Riwayat Tes, dan klik pada bagian **Dokumen**. Kartu Peserta dicetak masing-masing berdasarkan jenis dan sesi tes yang dipilih. Contoh kartu tes Nampak seperti berikut

## Test Of English Profeciency

PLT 08 Universitas Negeri Makassar

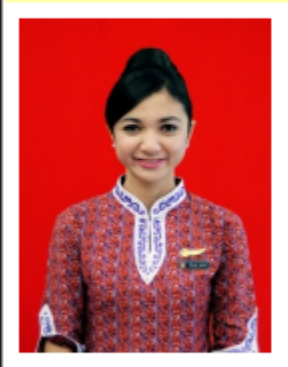

| Nama       | : | Mei Nur Rizqiani            |
|------------|---|-----------------------------|
| No Peserta | : | 10-1269-0008-5473           |
| Periode    | : | Uji Coba PLT                |
| Sesi       | : | Sesi latihan                |
| Waktu      | : | 08 Juni 2015, 08:00 - 12:00 |

Mohon Cetak dan Bawa Kartu Ini Saat Melakukan Tes.